Mapa menu Strona 1 z 4

# Mapa menu

#### Lista menu

| Menu papieru                                  | Raporty               | Ne                         | twork/Ports (Sieć/Porty)                                                  |
|-----------------------------------------------|-----------------------|----------------------------|---------------------------------------------------------------------------|
| Domyślne źródło                               | Strona ustawień       | i menu ak                  | ywna karta sieciowa                                                       |
| Rozmiar/typ papieru                           | Statystyki urząd      | zenia Sie                  | eć standardowa <sup>2</sup>                                               |
| Konfiguruj adres MP                           | Test zszywacza        | Sta                        | andardowy port USB                                                        |
| Substitute Size (Zastąp rozmiar)              | Strona konfigura      | acji sieci <sup>1</sup> Rć | wnoległy [x]                                                              |
| Tekstura papieru                              | Lista profili         | Sz                         | eregowy [x]                                                               |
| Gramatura papieru                             | Drukuj czcionki       | Us                         | tawienia SMTP                                                             |
| Ładowanie papieru                             | Drukuj katalog        |                            |                                                                           |
| Custom Types (Typy niestandardow              | ve) Asset Report (R   | aport inwentaryzacji)      |                                                                           |
| Niestandardowe nazwy <sup>3</sup>             |                       |                            |                                                                           |
| Niestandardowe nazwy odbiorników              | <b>v</b> <sup>3</sup> |                            |                                                                           |
| Konfiguracja uniwersalna                      |                       |                            |                                                                           |
| Ustawienia odbiornika                         |                       |                            |                                                                           |
| Bezpieczeństwo                                | Ustawienia            | Pomoc                      | Menu karty opcjonalnej⁵                                                   |
| Edytuj konfiguracje zabezpieczeń <sup>4</sup> | Ustawienia ogólne     | Drukuj wszystkie podręc    | zniki Wyświetlana jest lista zainstalowanyc<br>emulatorów pobierania DI F |

| Edytuj koniiguracje zabezpieczen           | Ustawienia uguine | Di ukuj wszystkie pouręczniki | wyswieliana jest lista zairistaiowanych |
|--------------------------------------------|-------------------|-------------------------------|-----------------------------------------|
| Różne ustawienia zabezpieczeń <sup>3</sup> | Menu napędu flash | Jakość wydruku                | emulatorów pobierania DLE.              |
| Wydruk poufny                              | Ustawienia druk.  | Drukowanie                    |                                         |
| Kasuj pliki tymczasowe                     |                   | Usuwanie defektów wydruków    |                                         |
| Dziennik audytu bezpieczeństwa             |                   | Informacje                    |                                         |
| Ustaw datę i godzinę                       |                   | Materiały eksploatacyjne      |                                         |

<sup>1</sup> W zależności od konfiguracji drukarki ten element menu występuje jako Strona konfiguracji sieci lub Strona konfiguracji sieci [x].

<sup>2</sup> W zależności od konfiguracji drukarki ten element menu występuje jako Sieć standardowa lub Sieć [x].

<sup>3</sup> To menu pojawia się tylko w przypadku modeli drukarek z ekranami dotykowymi.

<sup>4</sup> To menu pojawia się tylko w przypadku niektórych modeli drukarek z ekranami dotykowymi.

<sup>5</sup> To menu jest wyświetlane, tylko gdy jest zainstalowany co najmniej jeden emulator pobierania DLE.

## Korzystanie z panelu sterowania drukarki

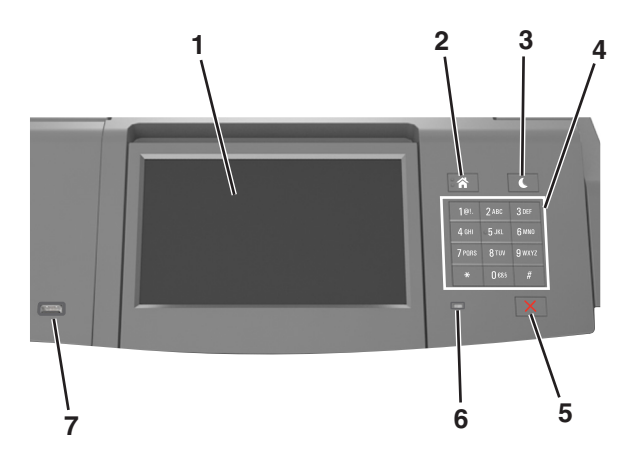

|   | Element                     | Działanie                                                                                                    |  |
|---|-----------------------------|----------------------------------------------------------------------------------------------------|--|
| 1 | Wyświetlacz                 | <ul><li>Wyświetlanie informacji o stanie drukarki.</li><li>Konfigurowanie i obsługa drukarki.</li></ul>                                                                                                    |  |
| 2 | Przycisk Strona główna      | Przejście do ekranu głównego.                                                                                                    |  |
| 3 | Przycisk Czuwanie           | <ul> <li>Powoduje włączenie trybu czuwania lub hibernacji.</li> <li>Aby spowodować wyjście drukarki z trybu czuwania, należy wykonać następujące czynności: <ul> <li>Naciśnij i zwolnij przycisk przycisk czuwania.</li> <li>Dotknij ekranu lub naciśnij dowolny przycisk sprzętowy.</li> <li>Otwórz zasobnik, pokrywę lub drzwiczki.</li> <li>Wyślij zadanie drukowania z komputera.</li> <li>Przeprowadź operację resetu po włączeniu zasilania (POR) za pomocą głównego włącznika zasilania.</li> <li>Podłącz urządzenie do portu USB.</li> </ul> </li> </ul> |  |
| 4 | Klawiatura                  | Wprowadzanie na drukarce cyfr, liter i symboli.                                                                                                    |  |
| 5 | Przycisk Stop lub<br>Anuluj | Umożliwia przerwanie działania drukarki.                                                                                                    |  |
| 6 | Kontrolka                   | Sprawdzenie stanu drukarki.                                                                                                    |  |
| 7 | Port USB                    | Podłączanie adaptera Bluetooth USB lub napędu flash do drukarki.<br><b>Uwaga:</b> Napędy flash obsługuje tylko port USB znajdujący się z przodu urządzenia.                                                                                                    |  |

#### Opis kolorów przycisku czuwania i kontrolek wskaźnika

Kolory przycisku czuwania i kontrolek wskaźnika na panelu sterowania drukarki informują o określonym stanie drukarki.

| Kontrolka                                                                                      | Stan drukarki                                                 |                                                                        |                             |
|------------------------------------------------------------------------------------------------|---------------------------------------------------------------|------------------------------------------------------------------------|-----------------------------|
| Wyłączona                                                                                      | Drukarka jest wyłączona lub znajduje się w trybie hibernacji. |                                                                        |                             |
| Migające zielone światło                                                                       | Drukarka się nagrzewa, przetwarza dane lub drukuje zadanie.   |                                                                        |                             |
| Ciągłe zielone światło                                                                         | Drukarka jest włączona, ale bezczynna.                        |                                                                        |                             |
| Migające czerwone światło                                                                      | Drukarka wymaga interwencji użytkownika.                      |                                                                        |                             |
| Kontrolka przycisku Czuwanie                                                                   |                                                               | Stan drukarki                                                          |                             |
| Tryb wyłączenia                                                                                |                                                               | Drukarka jest wyłączona, bezczyr                                       | nna lub w stanie gotowości. |
| Ciągłe bursztynowe światło                                                                     |                                                               | Drukarka jest w trybie czuwania.                                       |                             |
| Migający kolor bursztynowy                                                                     |                                                               | Drukarka jest wyprowadzana z — lub wprowadzana do stanu<br>hibernacji. |                             |
| Migające bursztynowe światło włącza się na 0,1 sekundy<br>i całkowicie wyłącza na 1,9 sekundy. |                                                               | Drukarka znajduje się w trybie hit                                     | pernacji.                   |

#### Opis ekranu głównego

Gdy drukarka jest włączona, na wyświetlaczu urządzenia jest wyświetlany ekran podstawowy, nazywany ekranem głównym. Przyciski oraz ikony ekranu głównego umożliwiają wykonanie określonej czynności.

**Uwaga:** Wygląd ekranu głównego zależy od własnych ustawień ekranu, ustawień dokonanych przez administratora i aktywnych rozwiązań wbudowanych.

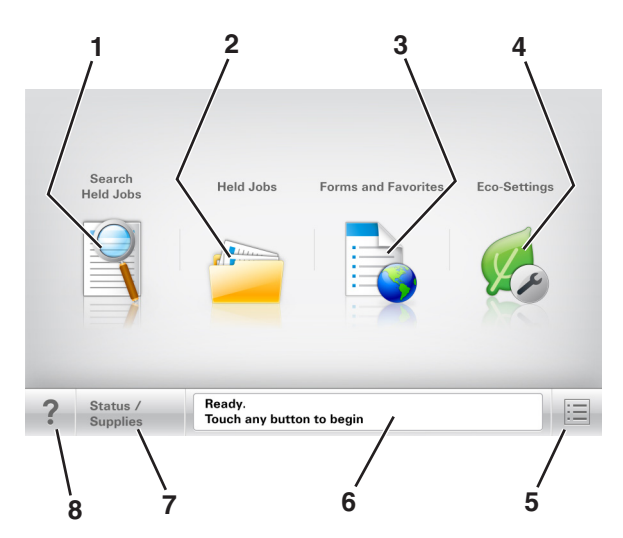

|   | Przycisk                               | Działanie                                                                                                    |  |
|---|----------------------------------------|----------------------------------------------------------------------------------------------------|--|
| 1 | Wyszukaj wstrzymane<br>zadania         | Wyszukiwanie aktualnie wstrzymanych zadań.                                                                                                    |  |
| 2 | Zadania wstrzymane                     | Wyświetlenie wszystkich aktualnie wstrzymanych zadań.                                                                                                    |  |
| 3 | Formularze i ulubione                  | Umożliwia dostęp do często używanych formularzy online.                                                                                                    |  |
| 4 | Ustawienia oszczędne                   | Umożliwia dostosowanie zużycia energii, poziomu hałasu, zużycia toneru i papieru.                                                                                                    |  |
| 5 | Menu                                   | Dostęp do menu drukarki.<br><b>Uwaga:</b> Menu są dostępne, tylko gdy drukarka znajduje się w stanie gotowości.                                                                                                    |  |
| 6 | Pasek komunikatów o<br>stanie drukarki | <ul> <li>Wyświetlanie komunikatów o bieżącym stanie drukarki, takich jak Gotowa lub Zajęta.</li> <li>Wyświetlanie komunikatów o warunkach pracy drukarki, takich jak Bęben pusty lub Niski poziom toneru w kasecie drukującej.</li> <li>Wyświetlanie komunikatów o problemach wymagających interwencji użytkownika oraz dostarczanie instrukcji umożliwiających ich usunięcie.</li> </ul> |  |
| 7 | Stan/Materiały<br>eksploatacyjne       | <ul> <li>Wyświetla ostrzeżenie lub komunikat o błędzie, gdy do kontynuowania pracy drukarki wymagana jest interwencja użytkownika.</li> <li>Umożliwia wyświetlenie szczegółowych informacji o danym ostrzeżeniu lub komunikacie i sposobie jego usunięcia.</li> </ul>                                                                                                    |  |
| 8 | Wskazówki                              | Wyświetlanie kontekstowych informacji Pomocy na panelu sterowania drukarki.                                                                                                    |  |

## Funkcje

| Funkcja                      | Opis                                                                                                    |
|------------------------------|----------------------------------------------------------------------------------------------------|
| Alarm wymagający interwencji | Ta ikona jest wyświetlana i zapala się czerwony wskaźnik, gdy w przypadku jakiejś funkcji wystąpi<br>alarm wymagający interwencji. |
| Ostrzeżenie                  | Ta ikona jest wyświetlana, gdy wystąpi błąd.                                                                                       |
| <u>.</u>                     |                                                                                                    |

| Funkcja                                               | Opis                                                                                                    |
|-------------------------------------------------------|----------------------------------------------------------------------------------------------------|
| Adres IP drukarki<br>Przykład: <b>123.123.123.123</b> | Adres IP drukarki sieciowej znajduje się w lewym górnym rogu ekranu głównego i ma postać czterech zestawów cyfr rozdzielonych kropkami. Adresu IP można używać przy korzystaniu z wbudowanego serwera sieciowego, w związku z czym można wyświetlać oraz zdalnie konfigurować ustawienia drukarki nawet wtedy, gdy drukarka znajduje się poza fizycznym zasięgiem. |